## reima

2

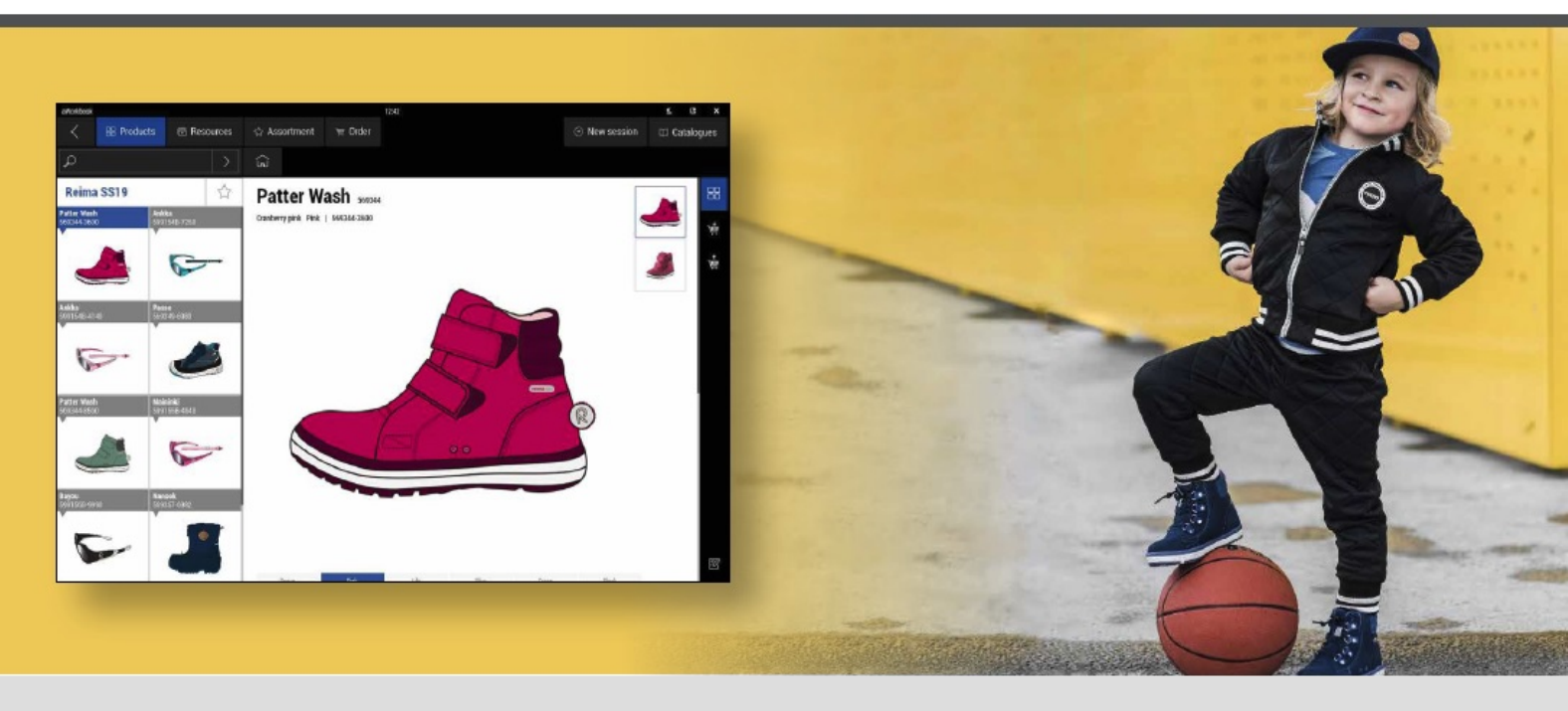

W tym sezonie Reima ulepsza sposób dystrybucji katalogów poprzez program aWorkbook. Po zarejestrowaniu się katalogi na dany sezon będą się automatycznie pokazywać, gotowe do pobrania.

Aby pobrać program aWorkBook należy wejść na stronę www.aworkbook.com i kliknąć przycisk "GET AWORKBOOK"

| 🖻 🕫 🥘 aWorkbook   A Product X + 🗸                                                           | -c                                                                                 | j ×          |
|---------------------------------------------------------------------------------------------|------------------------------------------------------------------------------------|--------------|
| $\leftrightarrow$ $\rightarrow$ $\circlearrowright$ $\pitchfork$ https://www.aworkbook.com/ |                                                                                    | <u>a</u>     |
| Phone us on +44 (0)1450 279744 or use our contact form                                      |                                                                                    |              |
| Workbook                                                                                    | What is a Workbook? Who's it for? Let's do it! What's new? Learning Hub Contact us | ок           |
| A Product Selection<br>& Order Taking App                                                   |                                                                                    | · New second |

Po kliknięciu przycisku należy się zalogować podając imię, nazwisko, adres email, nazwę firmy i kliknąć "GO TO DOWNLOADS"

| Download aWorkbook! × + ∨                                                                                                    |               |                   |                   |                    |              |            |     | - 0         | × |
|----------------------------------------------------------------------------------------------------|---------------|-------------------|-------------------|--------------------|--------------|------------|-----|-------------|---|
| ← → Ů ⋒ A https://www.aworkbook.com/get-aworkbook/                                                                                                    |               |                   |                   |                    |              | ☆          | 5/≡ | L B         |   |
| Phone us on <u>+44 (0)1460 279744</u> or <u>use our contact form</u>                                                                                                    |               |                   |                   |                    |              |            |     |             |   |
| Workbook                                                                                                    | What is       | is aWorkbook? Who | o's it for? Let's | do it! What's new? | Learning Hub | Contact us | GE  | r AWORKBOOK |   |
| Recently Joined aWorkbook?     Download the aWorkbook to access     ryou're a sales rep or dealer and need to download aWorkbook to access     you're a sales rep or dealer and need to download aWorkbook to access     you're a sales rep or dealer and need to download aWorkbook to access     you're a sales rep or dealer and need to download aWorkbook to access     you're a sales rep or dealer and need to download aWorkbook to access     you're a sales rep or dealer and need to download aWorkbook to access | First name: " |                   |                   |                    |              |            |     |             |   |

Następnie wybieramy opcję instalacji w zależności od systemu na którym pracujemy, na przykład dla Windows, klikamy w ikonkę z logo (wymagane jest posiadanie Adobe Air, które możemy również pobrać klikając w czerwony link z nazwą programu) i wybieramy opcję "Otwórz" wówczas rozpocznie się instalacja programu.

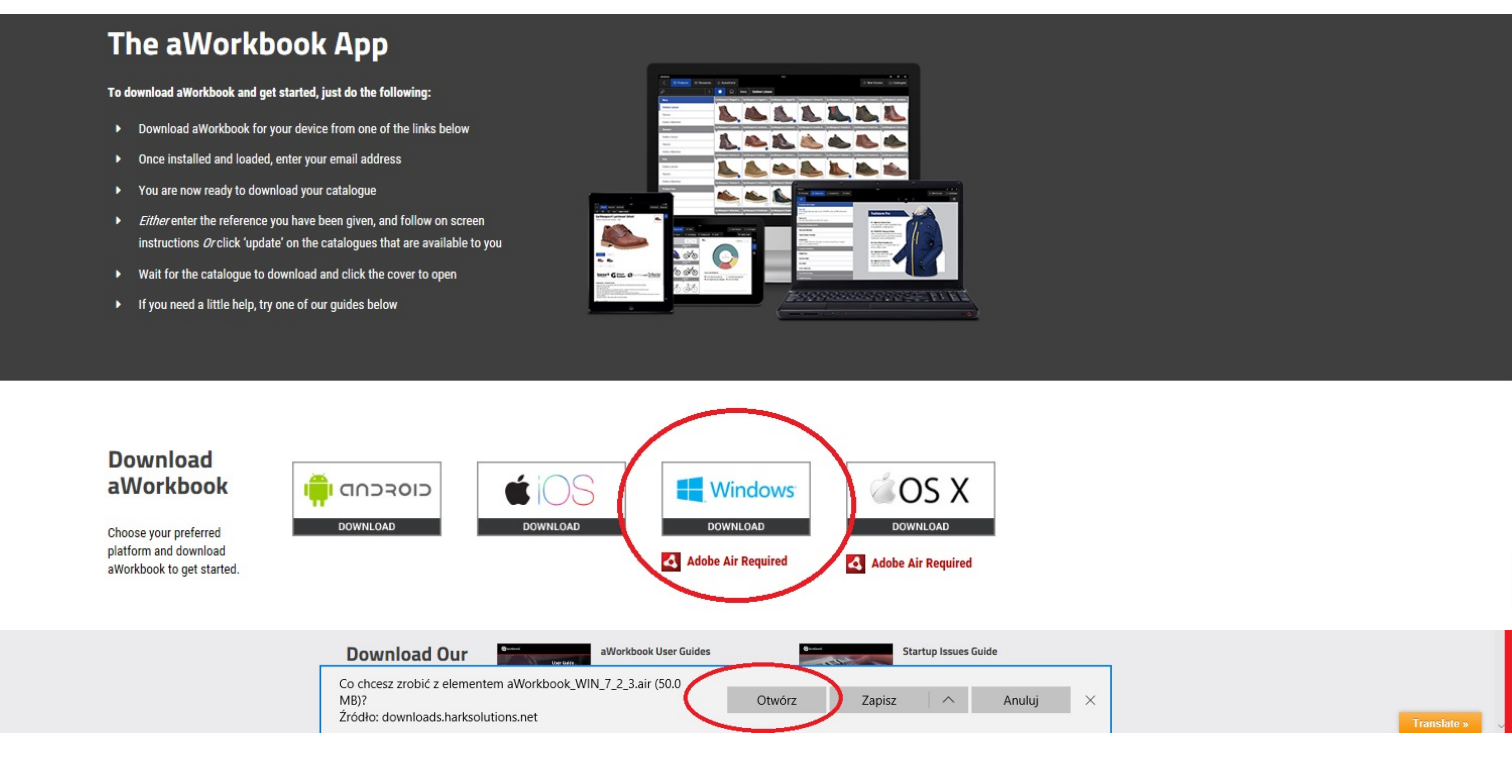

Po uruchomieniu programu wpisujemy ponownie adres email, następnie w przeglądarce uzupełniamy pozostałe dane, sprawdzamy skrzynkę mailową na którą przyjdzie email z kodem, który następnie wpisujemy w wyznaczone miejsce w przeglądarce. Od teraz możemy już pobierać katalogi.

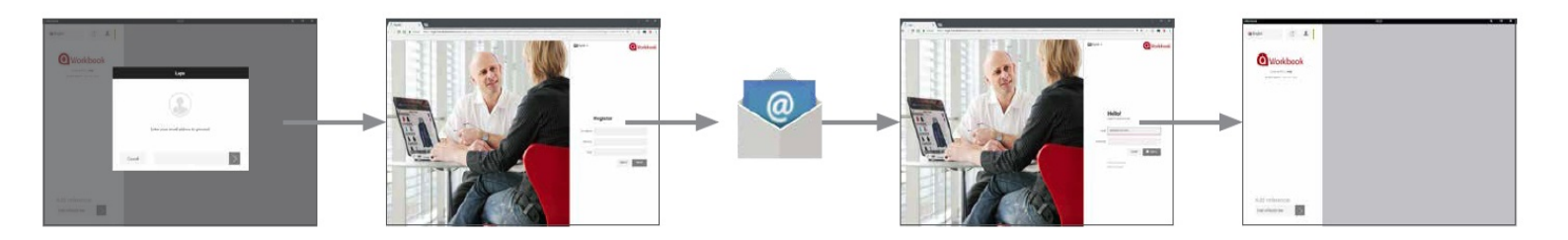

 W celu pobrania katalogu Reima SS19 w lewym dolnym rogu okna programu,
w miejscu "Enter reference here" należy wpisać kod: REIMA-Collections-6296 i kliknąć szarą strzałkę. Katalog pojawi się w oknie programu.

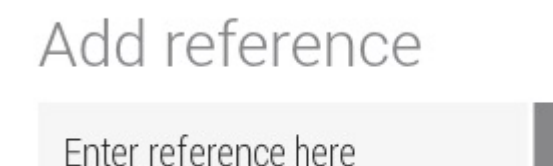

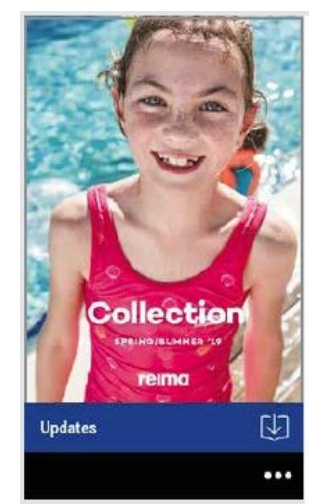